User's Guide for Feed data in African and ASEAN countries

A project by NZAGRC and AFZ under the initiative of GRA

 https://www.feedipedia.org/ content/country-level-feeddata-calculate-greenhouse-gasemissions-africa-and-aseancountries

#### Feedipedia Animal feed resources information system

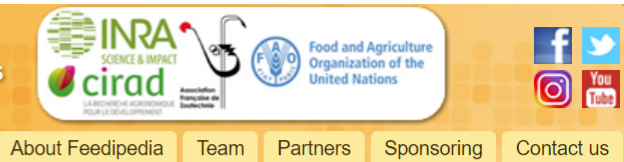

Search Did you find the information you were looking for? Is it valuable to you? Feedipedia is encountering funding shortage. We need your help to keep providing reference-based feeding recommendations for your animals. Would you consider donating? If yes, please click on the button Donate. Any amount is the welcome. Even one cent is helpful to us!

Home

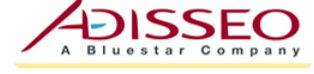

#### Automatic translation

Search Feedipedia

Sponsored by

Sélectionner une langue V Fourni par Google Traduction

#### Feed categories

#### All feeds

Forage plantsCereal and grass forages

- Legume foragesForage trees
- Aquatic plants

Other forage plants

#### Plant products/by-products

Cereal grains and by-products

Legume seeds and by-productsOil plants and by-products

Fruits and by-products

Roots, tubers and by-productsSugar processing by-products

Plant oils and fats

Other plant by-products
 Feeds of animal origin

Animal by-products

Dairy products/by-productsAnimal fats and oils

#### Country-level feed data to calculate greenhouse gas emissions (Africa and ASEAN countries)

As an initiative of the Global Research Alliance (GRA), the Association Française de Zootechnie (AFZ) in collaboration with the New Zealand Agricultural Greenhouse Gas Research Centre (NZAGRC), is providing country-level data for African and ASEAN countries to allow the estimation of greenhouse gas emissions from livestock

#### Preamble - very important information

This service is provided to the unique benefit of researchers involved in projects related to the New Zealand Agricultural Greenhouse Gas Research Centre or with the Global Research Alliance. When requesting access to the files, you will have to describe briefly your research project and you will agree on "Usage regulations" by signing and stamping the corresponding pdf that will be attached to your email.

#### Contents

Each file is an Excel spreadsheet (one per country) that contains raw and average data of chemical composition and nutritional values for feeds (raw materials and forages) collected and analyzed in African and ASEAN countries. From these data, users should be able to estimate the GHGs emissions of the livestock consuming diets including those feeds.

#### Eligibility and usage regulations

The access to the files and the use of the files are conditioned by Usage regulations. Once the user is given access to the file, they will be considered as having read and accepted these regulations. The files remain the exclusive property of AFZ. Any usurpation of rights will be prosecuted.

NZAGRC-AFZ data usage regulations.

Obtaining the files

AFZ GRA 4. Warranty and liability of AFZ NZAgRC 4. Wairanty and Hability OF AFZ. AFZ is not liable to the User for loss or damages, of any kind, in connection with the Data. The Hear harawith arknowladges that they are solally reconscible for the outcome of measures NZABRC AFZ is not liable to the User for loss or damages, of any kind, in connection with the Data. The User herewith acknowledges that they are solely responsible for the outcome of measures recultant of the Data or as a concentueore of their interpretation of the Data. GRA Preliminary information As an initiative of the Global Research Alliance, the Association Française de Zootechnie (hereafter referred to as externi in collaboration with the New Zealand Aericultural GraenMoura Gas Becaarch Usage regulations 5. Charges for data provision As an initiative of the Global Research Alliance, the Association Française de Zootechnie (hereafter referred to as "AFZ") in collaboration with the New-Zealand Agricultural GreenHouse Gas Research centre INTAGRC1 has worked to collect. Validate store, and disseminate data thereafter referred to 5. Charges for data provision The Data are provided free of charge to users working for academic organizations and using the the the the time of the time of the t referred to as "AFZ") in collaboration with the New-Zealand Agricultural Greenhouse Gas Research Centre (NZAGRC) has worked to collect, validate, store, and disseminate data (hereafter referred to ar "the Data") on the chemical and nurritional value of feeds used for livestock feedine in ASEAN and The Data are provided free of charge to users working for academic organizations and using the Data for non-commercial projects. Other types of use of the Data will be subject to agreement with Ary Centre (NZAGRC) has worked to collect, validate, store, and disseminate data (hereafter referred to as "the Data") on the chemical and nutritional value of feeds used for livestock feeding in ASEM and African countries, with the purpose of using these data for the calculation of environmental values. as "the Data") on the chemical and nutritional value of feeds used for livestock feeding in ASEAN and African countries, with the purpose of using these data for the calculation of environmental values. The Data are provided as Microsoft Excel files, with each file corresponding to a country. African countries, with the purpose of using these data for the calculation of environment. The Data are provided as Microsoft Excel files, with each file corresponding to a country. Signature and d The Data are made available exclusively on the basis of the usage regulations presented in this document regulations have read the terms of use hereabove and I accept the usage nily name Who can apply?
 AFZ makes the Data available to individual users (hereafter referred to as "the User") working for areadomic neganizations. However, Individuals from non-academic organisations can apply for siven name: AFZ makes the Data available to individual users (hereafter referred to as "the User") working h Scademic organisations. However, individuals from non-academic organisations can apply for across for projects of academic and scientific nature. Access will be eranted on a case-hw-case Institution academic organisations. However, individuals from non-academic organisations can apply for access for projects of academic and scientific nature. Access will be granted on a case-by-case hasie General access conditions document. Date: and signature nature and stamp AFZ will provide the User with an identifier and a password to access the Data on Feedipe AFZ will provide the User with an identifier and a password to access the Data on Feedipe website. The User will be responsible for ensuring via technical and organizational meas Fill the above section, scan the page and send it to vaterie.heuze@zootechnie.fr Disemination of the Data by the User will be limited to the people involved in the st Dissemination of the Data by the User will be limited to the people involved in the 5 Scademic project as the User in their organisation, including co-workers and stude Discontinue to stude marine matrice while recommender is not recommitted only them can access the Data. For further information on access please contact: academic project as the User in their organisation, including co-workers Dissemination to third parties outside this perimeter is not permitted. Valérie Heuzé, AFZ, mailto: <u>valerie heuze@zootechnie.fr</u> UDligations
 If the User authors a publication using the Data, the user will cite the source 7 <u>Tel : +336 73 34 64 49</u> AFZ-NZAGRC, 2022. Feed data for African and ASEAN countries, AFZ, Paris, ACCESS PROVIDED AT L-NLINGING, LULL TEED DATA TOT ATTICAN AND ASEAN COUNTY https://www.feedipedia.org/node/27625, 3 October 2022 The User will send a copy of the publication to AFZ in electronic form (F b) reach or usage regulation
 In the event of a breach of usage regulation, the User will be instrumented to the user instrument to the user instrument. publication at the latest. Adding a citation to published material if the citation Adding a criation to published material if the citation
Ensuring that unauthorized third parties no longer h measures, including: Lack of compliance from the User will result in the terminy Lack of compliance from the User wit result in the termin the breach was found to have damaging consequences c the breach was found to have bamaging consequences c seeking legal remedies, including monetary compensat AF7

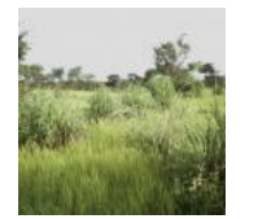

Gamba grass (Andropogon gayanus)

Gamba grass (Andropogon gayanus Kunth) is a perennial leafy grass of tropical... Read more

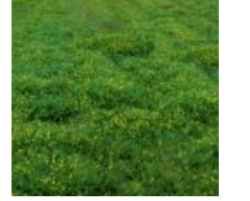

Zornia (Zornia glabra) Zornia (Zornia glabra Desv.) is a perennial legume grown for forage in Latin... Read

1 2 3 4 5 ... next> last»

more

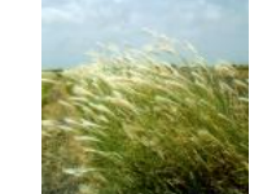

False Rhodes grass (Trichloris crinita)

False Rhodes grass (*Trichloris crinita* (Lag.) Parodi) is a perennial grass... Read more make the use of pulses and their by-products as animal feed more efficient. This document will be useful for extension workers, researchers, feed industry, policymakers and donors alike.

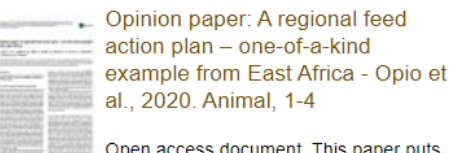

Open access document. This paper puts forward a case for formulation of a regional animal feed action plan (RAFAP) and highlights its potential benefits.

More resources...

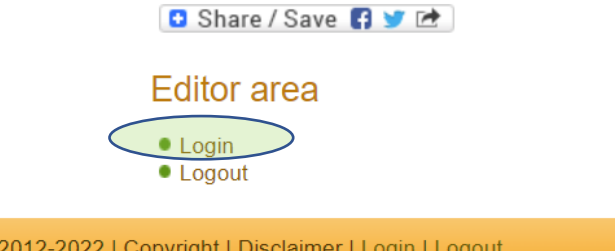

Feedipedia - Animal Feed Resources Information System - INRAE CIRAD AFZ and FAO © 2012-2022 | Copyright | Disclaimer | Login | Logout

 https://www.feedipedia.o rg/content/country-levelfeed-data-calculategreenhouse-gas-emissionsafrica-and-asean-countries

#### Country data f Food and Agriculture Organization of the United Nations Animal feed resources 6 0 Home About Feedipedia Partners Sponsoring Contact us Team Did you find the information you were looking for? Is it valuable to you? Feedipedia is encountering funding Search Feedipedia Donate Search shortage. We need your help to keep providing reference-based feeding recommendations for your animals. Would you consider donating? If yes, please click on the button Donate. VISA 🔤 🖬 BANK Sponsored by Any amount is the welcome. Even one cent is helpful to us! **4DISSEO** Search Content Users Automatic translation country data Search Sélectionner une langue ~ Advanced search Fourni par Google Traduction Search results Feed categories Country-level feed data to calculate greenhouse gas emissions (Africa and ASEAN countries) All feeds ... Greenhouse Gas Research Centre (NZAGRC), is providing country-level data for African and ASEAN countries to allow the Forage plants estimation of greenhouse gas ... Cereal and grass forages

admin - 10/17/2022 - 11:15

| Scientific names               | <ul> <li>NZAGRC-AFZ data usage regulations.</li> </ul>                                                                                                    |
|--------------------------------|----------------------------------------------------------------------------------------------------|
|                                | Obtaining the files                                                                                                    |
| Plant and animal families      |                                                                                                    |
| Plant and animal species       | The files are provided for free. Once you have read the Usage regulations and checked your eligibility (being involved in a research                         |
| Tools                          | project dealing with GHGs emissions from livestock and related to NZAGRC), you can send a motivated request to Valerie Heuze at valerie.heuze@zootechnie.fr. |
| FAO Ration Tool for dairy cows | If your request is granted, you will be given an identifier and a password that will give you access to the files by clicking on the link                    |
| FAO Laboratory Audit Tool      | below:                                                                                                    |
|                                | • African and ASEAN data on feed materials (authorized users only).                                                                                          |

# 58 country data files

+ 1 Eastern Africaunspecified file+ 1 South

#### Eastern-Asia unspecified file

| Feed                                                                                                    | pedia Animal finformat                                                                                                    | eed resource<br>ion system                                                                                                    | S SCENCE & IMPACT       |                                                                                                    | Food and Agri<br>Organization o<br>United Nation                                                                                                    | culture<br>of the<br>is        | f<br>0              |
|----------------------------------------------------------------------------------------------------|----------------------------------------------------------------------------------------------------|----------------------------------------------------------------------------------------------------|-------------------------|----------------------------------------------------------------------------------------------------|----------------------------------------------------------------------------------------------------|--------------------------------|---------------------|
|                                                                                                    |                                                                                                    | Home                                                                                                    | About Feedipedia        | Team P                                                                                                    | artners S                                                                                                    | Sponsoring                     | Contact us          |
| earch Feedinedia Search                                                                                                    | Did you find the information you were looki                                                                                                    | ing for? Is it valuab                                                                                                    | le to you? Feedipedia   | a is encounter                                                                                                    | ring funding                                                                                                    | Do                             | nate                |
|                                                                                                    | shortage. We need your help to keep provi<br>Would you consider denoting? If yos, place                                                                                                    | iding reference-bas                                                                                                    | sed feeding recomme     | ndations for y                                                                                                    | our animals                                                                                                    |                                |                     |
| Sponsored by                                                                                                    | Any amount is the welcome. Even one cen                                                                                                    | it is helpful to us!                                                                                                    | on Donate.              |                                                                                                    |                                                                                                    |                                |                     |
|                                                                                                    | View Edit Track                                                                                                    | Access contro                                                                                                    | I                       |                                                                                                    |                                                                                                    |                                |                     |
| Automatic translation                                                                                                    | Data NZAGRC                                                                                                    |                                                                                                    |                         |                                                                                                    |                                                                                                    |                                |                     |
| Sélectionner une langue 🗸                                                                                                    |                                                                                                    |                                                                                                    |                         |                                                                                                    |                                                                                                    |                                |                     |
| urni par Google Traduction                                                                                                    |                                                                                                    |                                                                                                    |                         |                                                                                                    |                                                                                                    |                                |                     |
| and part                                                                                                    | <ul> <li>List of Excel data files by country (3 Octobe</li> </ul>                                                                                                    | er 2022).                                                                                                    |                         |                                                                                                    |                                                                                                    |                                |                     |
|                                                                                                    |                                                                                                    |                                                                                                    |                         |                                                                                                    |                                                                                                    |                                |                     |
| Feed categories                                                                                                    | If there are not sufficient data in your count                                                                                                    | try, you can downlo                                                                                                    | ad files of neighbouri  | ng countries,                                                                                                    | or under sir                                                                                                    | milar agroclir                 | matic               |
| Feed categories                                                                                                    | If there are not sufficient data in your count<br>conditions.                                                                                                    | try, you can downlo                                                                                                    | ad files of neighbouri  | ng countries,                                                                                                    | or under sir                                                                                                    | milar agroclir                 | matic               |
| eed categories                                                                                                    | If there are not sufficient data in your count conditions.                                                                                                    | try, you can downlo                                                                                                    | oad files of neighbouri | ng countries,                                                                                                    | or under sir                                                                                                    | milar agroclir                 | matic               |
| eed categories<br>l feeds<br>rage plants<br>Cereal and grass forages                                                                                                    | If there are not sufficient data in your count conditions.                                                                                                    | try, you can downlo<br>• Gambia                                                                                                    | oad files of neighbouri | ing countries,<br>• Nig                                                                                                    | or under sir<br>eria                                                                                                    | milar agroclir                 | matic               |
| eed categories                                                                                                    | If there are not sufficient data in your count<br>conditions.<br>• Algeria<br>• Angola                                                                                                    | try, you can downlo<br>• Gambia<br>• Ghana                                                                                                    | oad files of neighbouri | ng countries,<br>• Nig<br>• Phil                                                                                                    | or under sir<br>eria<br>lippines                                                                                                    | milar agroclir                 | matic               |
| eed categories<br>I feeds<br>prage plants<br>Cereal and grass forages<br>Legume forages<br>Forage trees                                                                                                    | If there are not sufficient data in your count<br>conditions.<br>Algeria<br>Angola<br>Benin                                                                                                    | try, you can downlo<br>• Gambia<br>• Ghana<br>• Guinea                                                                                                    | oad files of neighbouri | ng countries,<br>• Nig<br>• Phil<br>• Reu                                                                                                    | or under sir<br>eria<br>lippines<br>union                                                                                                    | milar agroclir                 | matic               |
| eed categories<br>feeds<br>rage plants<br>Cereal and grass forages<br>Legume forages<br>Forage trees<br>Aquatic plants                                                                                                    | If there are not sufficient data in your count<br>conditions.<br>• Algeria<br>• Angola<br>• Benin<br>• Bostwana                                                                                                    | try, you can downlo<br>• Gambia<br>• Ghana<br>• Guinea<br>• Indonesia                                                                                                    | oad files of neighbouri | ing countries,<br>• Nig<br>• Phil<br>• Ret<br>• Rwa                                                                                                    | or under sir<br>eria<br>lippines<br>union<br>anda                                                                                                    | milar agroclir                 | matic               |
| eed categories<br>feeds<br>rage plants<br>Cereal and grass forages<br>Legume forages<br>Forage trees<br>Aquatic plants<br>Other forage plants                                                                                                    | If there are not sufficient data in your count<br>conditions.<br>• Algeria<br>• Angola<br>• Benin<br>• Bostwana<br>• Burkina Faso                                                                                                    | try, you can downlo<br>Gambia<br>Ghana<br>Guinea<br>Indonesia<br>Kenya                                                                                                    | oad files of neighbouri | ing countries,<br>Nig<br>Phil<br>Reu<br>Rwa<br>Ser                                                                                                    | or under sir<br>eria<br>lippines<br>union<br>anda<br>negal                                                                                                    | milar agroclir                 | matic               |
| eed categories<br>feeds<br>rage plants<br>Cereal and grass forages<br>Legume forages<br>Forage trees<br>Aquatic plants<br>Other forage plants                                                                                                    | If there are not sufficient data in your count<br>conditions.<br>• Algeria<br>• Angola<br>• Benin<br>• Bostwana<br>• Burkina Faso<br>• Burundi                                                                                                    | try, you can downlo<br>Gambia<br>Ghana<br>Guinea<br>Indonesia<br>Kenya<br>Laos                                                                                                    | oad files of neighbouri | ing countries,<br>Nig<br>Phil<br>Ret<br>Ser<br>Siel                                                                                                    | or under sir<br>eria<br>lippines<br>union<br>anda<br>negal<br>rra Leone                                                                                                    | nilar agroclir                 | matic               |
| eed categories                                                                                                    | If there are not sufficient data in your count<br>conditions.<br>Algeria<br>Angola<br>Benin<br>Bostwana<br>Burkina Faso<br>Burundi<br>Cambodia                                                                                                    | try, you can downlo<br>Gambia<br>Ghana<br>Guinea<br>Indonesia<br>Kenya<br>Laos<br>Liberia                                                                                                    | oad files of neighbouri | ing countries,<br>Nig<br>Phil<br>Ret<br>Rwa<br>Sier<br>Sier<br>Sier<br>Sier<br>Sier                                                                         | or under sir<br>eria<br>lippines<br>union<br>anda<br>regal<br>rra Leone<br>gapore                                                                                                    | nilar agroclir                 | matic               |
| eed categories                                                                                                    | If there are not sufficient data in your count<br>conditions.<br>Algeria<br>Angola<br>Benin<br>Bostwana<br>Burkina Faso<br>Burundi<br>Cambodia<br>Cameroon                                                                                                    | try, you can downlo<br>Gambia<br>Ghana<br>Guinea<br>Indonesia<br>Kenya<br>Laos<br>Liberia<br>Libya                                                                                                    | oad files of neighbouri | ing countries,<br>Nig<br>Phil<br>Ret<br>Rww<br>Ser<br>Sier<br>Sier<br>Sing<br>Sor<br>Sor                                                                    | or under sir<br>eria<br>lippines<br>union<br>anda<br>negal<br>rra Leone<br>gapore<br>malia                                                                                                    | nilar agroclir                 | natic               |
| Feed categories                                                                                                    | If there are not sufficient data in your count<br>conditions.<br>Algeria<br>Angola<br>Benin<br>Bostwana<br>Burkina Faso<br>Burundi<br>Cambodia<br>Cameroon<br>Central African Republic                                                                                                    | try, you can downlo<br>Gambia<br>Ghana<br>Guinea<br>Indonesia<br>Kenya<br>Laos<br>Liberia<br>Libya<br>Madagascar                                                                                                    | oad files of neighbouri | ng countries,<br>Nigg<br>Phil<br>Ret<br>Rw<br>Ser<br>Siet<br>Sin<br>Son<br>Soc                                                                              | or under sir<br>eria<br>lippines<br>union<br>anda<br>negal<br>rra Leone<br>gapore<br>malia<br>utheast Asia                                                                                                    | nilar agroclin                 | natic               |
| eed categories                                                                                                    | If there are not sufficient data in your count<br>conditions.<br>Algeria<br>Angola<br>Benin<br>Bostwana<br>Burkina Faso<br>Burundi<br>Cambodia<br>Cameroon<br>Central African Republic<br>Chad                                                                                                    | try, you can downk<br>Gambia<br>Ghana<br>Guinea<br>Indonesia<br>Kenya<br>Laos<br>Liberia<br>Libya<br>Madagascar<br>Malawi                                                                                                    | oad files of neighbouri | ng countries,<br>Nigg<br>Phil<br>Retu<br>Ser<br>Sign<br>Sor<br>Sou<br>Sou<br>Sou                                                                            | or under sir<br>eria<br>lippines<br>union<br>anda<br>negal<br>rra Leone<br>gapore<br>nalia<br>utheast Asia<br>uth Africa                                                                                                    | nilar agroclin                 | natic<br>specified) |
| eed categories                                                                                                    | If there are not sufficient data in your count<br>conditions.<br>Algeria<br>Angola<br>Benin<br>Bostwana<br>Burkina Faso<br>Burundi<br>Cambodia<br>Cameroon<br>Central African Republic<br>Chad<br>Comoros                                                                                                    | try, you can downlo<br>Gambia<br>Ghana<br>Guinea<br>Indonesia<br>Kenya<br>Laos<br>Liberia<br>Libya<br>Madagascar<br>Malawi<br>Malaysia                                                                                                    | oad files of neighbouri | ng countries,<br>• Nig<br>• Phil<br>• Reta<br>• Reta<br>• Ser<br>• Sig<br>• Sor<br>• Sou<br>• Sou<br>• Sou<br>• Sou                                         | or under sir<br>eria<br>lippines<br>union<br>anda<br>regal<br>rra Leone<br>gapore<br>malia<br>utheast Asia<br>uth Africa<br>uth Sudan                                                                                        | nilar agroclin<br>(country uns | natic<br>specified) |
| Feed categories                                                                                                    | If there are not sufficient data in your count<br>conditions.<br>Algeria<br>Angola<br>Benin<br>Bostwana<br>Burkina Faso<br>Burundi<br>Cambodia<br>Cameroon<br>Central African Republic<br>Chad<br>Comoros<br>Congo Brazzaville                                                                                                    | try, you can downlo<br>Gambia<br>Ghana<br>Guinea<br>Indonesia<br>Kenya<br>Laos<br>Liberia<br>Libya<br>Madagascar<br>Malawi<br>Malaysia<br>Mali                                                                                                    | oad files of neighbouri | ng countries,<br>Nig<br>Phil<br>Ret<br>Ser<br>Sig<br>Sor<br>Sou<br>Sou<br>Sou<br>Sou<br>Sou<br>Sou<br>Sou                                                   | or under sir<br>eria<br>lippines<br>union<br>anda<br>egal<br>rra Leone<br>gapore<br>malia<br>uthesst Asia<br>uth Africa<br>uth Africa<br>uth Sudan<br>dan                                                                    | nilar agroclin<br>(country une | natic<br>specified) |
| Feed categories                                                                                                    | If there are not sufficient data in your count<br>conditions.<br>Algeria<br>Angola<br>Benin<br>Bostwana<br>Burkina Faso<br>Burundi<br>Cambodia<br>Cameroon<br>Central African Republic<br>Chad<br>Comoros<br>Congo Brazzaville<br>Congo Kinshasa                                                                                                    | try, you can downlo<br>Gambia<br>Ghana<br>Guinea<br>Indonesia<br>Kenya<br>Laos<br>Liberia<br>Libya<br>Madagascar<br>Malawi<br>Malayia<br>Mali<br>Mauritania                                                                                                    | bad files of neighbouri | ing countries,<br>Nig<br>Phil<br>Ret<br>Rwa<br>Ser<br>Sig<br>Sor<br>Soc<br>Soc<br>Soc<br>Soc<br>Tan                                                         | or under sir<br>eria<br>lippines<br>union<br>anda<br>negal<br>rra Leone<br>gapore<br>malia<br>utheast Asia<br>uth Africa<br>uth Sudan<br>dan<br>izanie                                                                       | nilar agroclin<br>(country un: | matic<br>specified) |
| Feed categories                                                                                                    | If there are not sufficient data in your count<br>conditions.<br>Algeria<br>Angola<br>Benin<br>Bostwana<br>Burkina Faso<br>Burundi<br>Cambodia<br>Cameroon<br>Central African Republic<br>Chad<br>Comoros<br>Congo Brazzaville<br>Congo Kinshasa<br>Côte d'Ivoire                                                                                      | try, you can downlo<br>Ghana<br>Guinea<br>Indonesia<br>Kenya<br>Laos<br>Liberia<br>Libya<br>Madagascar<br>Malawi<br>Malaysia<br>Mali<br>Mauritania<br>Mauritus                                                                                                    | oad files of neighbouri | ing countries,<br>Nig<br>Phil<br>Ret<br>Rwa<br>Ser<br>Sig<br>Sou<br>Sou<br>Sou<br>Sou<br>Tan<br>Tha                                                         | or under sir<br>eria<br>lippines<br>union<br>anda<br>negal<br>rra Leone<br>gapore<br>nalia<br>utheast Asia<br>uth Africa<br>uth Africa<br>uth Sudan<br>dan<br>uzanie<br>ailand                                               | nilar agroclin<br>(country une | matic<br>specified) |
| eed categories                                                                                                    | If there are not sufficient data in your count<br>conditions.<br>Algeria<br>Angola<br>Benin<br>Bostwana<br>Burkina Faso<br>Burundi<br>Cambodia<br>Cameroon<br>Central African Republic<br>Chad<br>Comoros<br>Congo Brazzaville<br>Congo Kinshasa<br>Côte d'Ivoire<br>Diibouti                                                                          | try, you can downlo<br>Gambia<br>Ghana<br>Guinea<br>Indonesia<br>Kenya<br>Laos<br>Liberia<br>Libya<br>Madagascar<br>Malavi<br>Malaysia<br>Malai<br>Mauritania<br>Mauritania<br>Mavotte                                                                                                    | oad files of neighbouri | ng countries,<br>Nig<br>Phil<br>Ret<br>Rw<br>Ser<br>Sig<br>Sor<br>Sou<br>Sou<br>Sou<br>Tan<br>Tha<br>Tha                                                    | or under sir<br>eria<br>lippines<br>union<br>anda<br>negal<br>rra Leone<br>gapore<br>nalia<br>utheast Asia<br>uth Africa<br>uth Sudan<br>dan<br>izanie<br>ailand<br>io                                                       | nilar agroclin<br>(country uns | matic<br>specified) |
| eed categories                                                                                                    | If there are not sufficient data in your count<br>conditions.<br>Algeria<br>Angola<br>Benin<br>Bostwana<br>Burkina Faso<br>Burundi<br>Cambodia<br>Cameroon<br>Central African Republic<br>Chad<br>Comoros<br>Congo Brazzaville<br>Congo Brazzaville<br>Congo Kinshasa<br>Côte d'Ivoire<br>Djibouti<br>Eastern Africa (country unspecified)             | try, you can downk<br>Gambia<br>Ghana<br>Guinea<br>Indonesia<br>Kenya<br>Laos<br>Liberia<br>Libya<br>Madagascar<br>Malawi<br>Malaysia<br>Malay<br>Malaysia<br>Malai<br>Mauritania<br>Mauritania<br>Mayotte<br>Morocco                                                                           | oad files of neighbouri | ng countries,<br>Phil<br>Retu<br>Ser<br>Sier<br>Sian<br>Sor<br>Socu<br>Socu<br>Socu<br>Tan<br>Tha<br>Tog<br>Tun                                             | or under sir<br>eria<br>lippines<br>union<br>anda<br>negal<br>rra Leone<br>gapore<br>malia<br>utheast Asia<br>uth Africa<br>uth Sudan<br>dan<br>izanie<br>ailand<br>jo<br>nisia                                              | nilar agroclin                 | natic<br>specified) |
| eed categories                                                                                                    | If there are not sufficient data in your count<br>conditions.<br>Algeria<br>Angola<br>Benin<br>Bostwana<br>Burkina Faso<br>Burundi<br>Cambodia<br>Cameroon<br>Central African Republic<br>Chad<br>Comoros<br>Congo Brazzaville<br>Congo Kinshasa<br>Côte d'Ivoire<br>Djibouti<br>Eastern Africa (country unspecified)                                  | try, you can downlo<br>Gambia<br>Ghana<br>Guinea<br>Indonesia<br>Kenya<br>Laos<br>Liberia<br>Libya<br>Madagascar<br>Malawi<br>Malaysia<br>Malaysia<br>Malaysia<br>Malaysia<br>Malaysia<br>Malaysia<br>Malaysia<br>Malaysia<br>Malaysia<br>Malaysia<br>Malaysia<br>Malaysia<br>Mayotte<br>Moycco | oad files of neighbouri | ng countries,<br>Nig<br>Phil<br>Retu<br>Rwa<br>Ser<br>Sig<br>Sor<br>Sou<br>Sou<br>Sou<br>Sou<br>Tan<br>Tha<br>Tog<br>Tun<br>Una                             | or under sir<br>eria<br>lippines<br>union<br>anda<br>negal<br>rra Leone<br>gapore<br>malia<br>uthest Asia<br>uth Africa<br>uth Africa<br>uth Africa<br>uth Sudan<br>dan<br>uzanie<br>ailand<br>jo<br>nisia<br>anda           | nilar agroclin                 | natic<br>specified) |
| eed categories  feeds  feeds  feeds  Cereal and grass forages  Legume forages Forage trees  Aquatic plants Other forage plants ant products/by-products Cereal grains and by-products Cereal grains and by-products Oil plants and by-products Fruits and by-products Roots, tubers and by-products Sugar processing by-products Plant oils and fats Other plant by-products eds of animal origin Animal by-products Dairy products/by-products Cereal grains and by-products Cereal grains and by-products Cereal grains and by-products Cereal grains and by-products Cereal grains and by-products Coll plants and by-products Coll plants and by-products Coll plants and by-products Coll plants and by-products Coll plants and by-products Coll plants and by-products Coll plants and by-products Coll plants and plants Coll plants and by-products Coll plants and plants Coll plants and plants Coll plants Coll plants and plants Coll plants Coll plan | If there are not sufficient data in your count<br>conditions.<br>Algeria<br>Angola<br>Benin<br>Bostwana<br>Burkina Faso<br>Burundi<br>Cambodia<br>Cameroon<br>Central African Republic<br>Chad<br>Comoros<br>Congo Brazzaville<br>Congo Kinshasa<br>Côte d'Ivoire<br>Djibouti<br>Eastern Africa (country unspecified)<br>Egypt<br>Eswatini             | try, you can downlo<br>Gambia<br>Ghana<br>Guinea<br>Indonesia<br>Kenya<br>Laos<br>Liberia<br>Libya<br>Madagascar<br>Malawi<br>Malaysia<br>Malaysia<br>Mali<br>Mauritania<br>Mauritius<br>Mayotte<br>Morocco<br>Mozambique<br>Wyanmar                                                            | oad files of neighbouri | ng countries,<br>Nig<br>Phil<br>Ret<br>Rwa<br>Ser<br>Sie<br>Sin<br>Sou<br>Sou<br>Sou<br>Sou<br>Sou<br>Sou<br>Sou<br>Tan<br>Tha<br>Tog<br>Tun<br>Uga<br>Viel | or under sir<br>eria<br>lippines<br>union<br>anda<br>negal<br>rra Leone<br>gapore<br>malia<br>uth Asfrica<br>uth Asfrica<br>uth Africa<br>uth Asfrica<br>uth Sudan<br>dan<br>uzanie<br>ailand<br>jo<br>nisia<br>anda<br>tham | nilar agroclin                 | natic<br>specified) |
| Feed categories                                                                                                    | If there are not sufficient data in your count<br>conditions.<br>Algeria<br>Angola<br>Benin<br>Bostwana<br>Burkina Faso<br>Burundi<br>Cambodia<br>Cameroon<br>Central African Republic<br>Chad<br>Comoros<br>Congo Brazzaville<br>Congo Kinshasa<br>Côte d'Ivoire<br>Djibouti<br>Eastern Africa (country unspecified)<br>Egypt<br>Eswatini<br>Ethionia | try, you can downlo<br>Gambia<br>Ghana<br>Guinea<br>Indonesia<br>Kenya<br>Laos<br>Liberia<br>Libya<br>Madagascar<br>Malawi<br>Malaysia<br>Mali<br>Mauritania<br>Mauritus<br>Mayotte<br>Morocco<br>Mozambique<br>Myanmar<br>Namibia                                                              | oad files of neighbouri | ng countries,<br>Nig<br>Phil<br>Ret<br>Rwa<br>Sig<br>Sig<br>Sou<br>Sou<br>Sou<br>Sou<br>Sou<br>Sou<br>Sou<br>Sou                                            | or under sir<br>eria<br>lippines<br>union<br>anda<br>negal<br>rra Leone<br>gapore<br>malia<br>utheast Asia<br>uth Africa<br>uth Africa<br>uth Sudan<br>dan<br>izanie<br>ailand<br>jo<br>nisia<br>anda<br>tnam<br>mbia        | nilar agroclin                 | natic<br>specified) |

### Excel files with 4 spreadsheets

| Association Française d                    | e Zootechnie – New Z     | Zealand Agriculture Green                   | house Gas Research Center           |                                                |                                          |                                                              |
|--------------------------------------------|--------------------------|---------------------------------------------|-------------------------------------|------------------------------------------------|------------------------------------------|--------------------------------------------------------------|
|                                            | An initiative of th      | e Global Research Alliance                  |                                     |                                                |                                          |                                                              |
| Feed data for Alger                        | Algeria - raw data       |                                             | 126 samples                         |                                                |                                          |                                                              |
| This file contains raw and average val     | Feed class               | Feed name                                   | Sample 🛛 DM (% as fec 🔽 Ash (% DM 🝸 |                                                |                                          |                                                              |
| data originate from the Feedinadia da      | Wheat                    | Wheat, soft                                 | 423941 87,20                        |                                                |                                          |                                                              |
| Creation data: 02/10/2022                  | Wheat                    | Wheat,                                      |                                     |                                                |                                          |                                                              |
|                                            | Wheat                    | Wheat, Algeria - averages                   |                                     | 57 feeds                                       |                                          |                                                              |
| Usage regulations                          | Wheat                    | Wheat, Feed class                           | Feed name                           | 🔽 Coun 🝸 DM (% as fec 🍸 Ash (% I               | DM 🝸 DMd_Ruminant (% 🍸                   |                                                              |
| Click here to read and accent the Usa      | Maize                    | Maize Wheat                                 | Wheat, soft                         | 4 87,68                                        | 1,59                                     |                                                              |
| chek here to read and accept the osa       | Maize                    | Maize Maize                                 | Algeria - list of parameters        |                                                |                                          |                                                              |
|                                            | Maize                    | Maize Maize                                 | Parameter                           | Full name                                      |                                          | Definition                                                   |
| Data organization                          | Maize                    | Maize Wheat milling byproducts              | ADE (% DM)                          |                                                | Main analysis                            | Acid Detergent Fiber, fraction of the cell walls according   |
| The 'Baw data' sheet shows the raw d       | Maize                    | Maize Wheat milling byproducts              | Ash (% DM)                          | Ash                                            | Main analysis                            | Ash remaining after incineration, a rough approximation      |
| The 'Averages' sheet shows average d       | Maize                    | Maize Wheat starch byproducts               | AshSulf (% DM)                      | Sulfated ash                                   | Main analysis                            | The solid residue left after treatment with sulfuric acid a  |
| The 'Darameters' sheet shows average u     | Maize                    | Maize Sovbean meal                          | (Ca (% DM)                          | Calcium                                        | Main analysis                            | Calcium (Ca).                                                |
| The Parameters sheet shows the list        | Maize                    | Maize Olive pulp and meal                   | ( CF (% DM)                         | Crude fibre                                    | Main analysis                            | Crude fibre, also known as Weende cellulose, insoluble re    |
| Column A: name of the country and t        | Maize                    | Maize<br>Olive pulp and meal                | ( CFd_Ruminant (%)                  | Crude fibre digestibility, ruminant            | Ruminant nutritive values                | Crude fibre digestibility, ruminant                          |
| Column C: total number of samples ('       | Maize                    | Maize<br>Grapeseed pulp and meal            | ( Chlorides (% DM)                  | Chorides (expressed in NaCl)                   | Secondary minerals and trace element     | chorides, expressed in NaCl : NaCl = Chlorine x 58.5/35.5    |
| Please read each row up to the right a     | Maize                    | Maize<br>Grapeseed pulp and meal            | ( CI (% DM)                         | Chlorine                                       | Secondary minerals and trace element     | Chlorine (Cl), not expressed as chloride. NaCl = Chlorine    |
| first columns for easier use.              | Maize                    | Maize Fruits and vegetables                 | [ CP (% DM)                         | Crude protein                                  | Main analysis                            | Crude protein, calculated as mineral N x 6.25. N is obtain   |
|                                            | Maize                    | Maize Molasses                              | ر Cu (mg/kg DM)                     | Copper                                         | Secondary minerals and trace element     | Copper (when a trace element)                                |
| Data filtaring                             | Maize                    | Maize, Hulls and pods                       | DM (% as fed)                       | Dry matter                                     | Main analysis                            | Dry matter, difference between the total weight and the      |
| Data Intering                              | Maize                    | Maize, Other plant byproducts               | ر DMd_Ruminant (%)                  | Dry matter digestibility, ruminant             | Ruminant nutritive values                | Dry matter digestibility, ruminant                           |
| By default, the sheets display all the c   | Maize                    | Maize, Other plant byproducts               | [ DMdPeps (%)                       | Dry matter digestibility, pepsine              | In vitro digestibility and solubility    | Dry matter digestibility, pepsine                            |
| on the arrow button next to each colu      | Wheat milling byproducts | Wheat Dehydrated alfalfa                    | / DMdPepsCell (%)                   | Dry matter digestibility, pepsine-cellulase    | In vitro digestibility and solubility    | Dry matter digestibility, pepsine-cellulase                  |
| Filter by item                             | Wheat milling byproducts | Wheat Hays and dry roughages from othe      | Fat (% DM)                          | Crude fat                                      | Main analysis                            | Crude fat, extracted by diethyl ether, petroleum ether or    |
| To filter by Feed class or Feed name (     | Wheat milling byproducts | Wheat Hays and dry roughages from othe      | P Fatd_Ruminant (%)                 | Crude fat digestibility, ruminant              | Ruminant nutritive values                | Crude fat digestibility, ruminant                            |
| To filter by reed class of reed fiame (    | Wheat milling byproducts | Wheat IStraws                               | [GasProd (ml/200g)                  | Gas production                                 | Ruminant nutritive values                | Gas production obtained by fermentation of a 200 mg sa       |
| column header arrow and choose one         | Wheat milling byproducts | Wheat IStraws                               | GE (Kcal/kg DM)                     | Gross energy                                   | Main analysis                            | Gross energy, obtained by the total combustion in an call    |
| practical to uncheck first 'Select all', a | Wheat milling byproducts | Wheat IFresh roughages from legumes         | (InsolAsh (% DM)                    | Insoluble ash                                  | Main analysis                            | Insoluble ash, residue after incineration and treatment w    |
| Filter by value                            | Wheat milling byproducts | Wheat I Fresh roughages from legumes        | (K (% DN)                           | Potassium                                      | Main analysis                            | Potassium                                                    |
| In the 'Raw data' and 'Averages' sheet     | Wheat milling byproducts | Wheat I Fresh roughages from legumes        | Lignin (% DM)                       | Lignin                                         | Main analysis                            | Lighin, usually obtained by the van soest method. Acid D     |
| the rows with a crude protein value h      | Wheat milling byproducts | Wheat I Fresh roughages from legumes        | Mg (70 DM)                          | Magnesium                                      | Facondary minorals and trace element     | (Magnesium)                                                  |
| the filter critera (10), and press OK      | Wheat milling byproducts | Wheat Presh roughages from legumes          |                                     | Sodium                                         | Main analysis                            | Sodium (Na)                                                  |
| Sorting the rows                           | Wheat milling byproducts | Wheat i Fresh roughages from other plant    | Nd Ruminant (%)                     | Nitrogen digestibility, ruminant               | Ruminant nutritive values                | Nitrogen digestibility ruminant                              |
|                                            | Wheat starch byproducts  | Wheat Fresh roughages from other plant      |                                     | NDF                                            | Main analysis                            | NDE fraction of the cell walls according to Van Spest, co    |
| For any numeric column, the sorting a      | Soybean meal             | Soybear Fresh roughages from other plant    | OMd Ruminant (%)                    | Organic matter digestibility ruminant          | Ruminant nutritive values                | Organic matter digestibility ruminant                        |
| (Sort Largest to Smallest) value. For te   | Soybean meal             | Soybear<br>Fresh roughages from other plant | of OMdPensCell (%)                  | Organic matter digestibility, pensine-cellular | se In vitro digestibility and solubility | Organic matter digestibility, reminant                       |
|                                            |                          | Fresh roughages from other plant            | I P (% DM)                          | Phosphorus                                     | Main analysis                            | Total phosphorus (P)                                         |
|                                            |                          | Fresh roughages from other plant            | PSoluble (% P)                      | Phosphorus solubility (citric acid)            | Secondary minerals and trace element     | Phosphorus solubility in citric acid. It is a measure of pho |
|                                            |                          | Fresh roughages from other plant            | s (Soln KOH (% N)                   | Nitrogen solubility (KOH)                      | In vitro digestibility and solubility    | Nitrogen solubility in KOH                                   |
|                                            |                          | Fresh roughages from other plant            | s I SolNBuffer (% N)                | Nitrogen solubility, buffer solution           | In vitro digestibility and solubility    | Nitrogen solubility in a buffer solution (Durand method a    |
|                                            |                          |                                             | SolProtKOH (% DM)                   | Soluble proteins, KOH                          | In vitro digestibility and solubility    | Soluble proteins = total proteins x N solubility in a KOH s  |
|                                            |                          |                                             | StarchPolarimetry (% DM)            | Starch (polarimetry)                           | Main analysis                            | Starch measured by polarimetry, usually the Ewers method     |
|                                            |                          |                                             | Sugars (% DM)                       | Total sugars                                   | Main analysis                            | Total sugars, obtained by various methods                    |

# Introduction spreadsheet

Provides the name of the country

Refers (again ;-) ) to the « Usage regulations » file and allows to go there by clicking on the link

Explains what kind of data can be found in the file and how they are displayed

Provides tips to filter the data according to your needs

# Introduction spreadsheet

| Association Française de Zootechnie – New Zealand Agriculture Greenhouse                                                                                                    |
|----------------------------------------------------------------------------------------------------|
| Gas Research Center                                                                                                    |
| Country         Feed data for Algeria       Country         This file contains raw and average values of chemical composition and in vivo data for feeds (raw materials and forages) collected in Algeria. The data originate from the Feedipedia database operated by AFZ.         Usage regulations       Important information about the correct use of these data         Click here to read and accept the Usage regulations for this file. |
| Data organization                                                                                                    |
| The 'Parameters' sheet shows the list of parameters (nutriments, digestibility etc.) available, with their definitions.                                                                                                    |
| Column A: name of the country and type of data (raw or average)                                                                                                    |
| Column C: total number of samples ( Raw data sneet) or total number of reeds ( Averages sneet)                                                                                                    |
| Data filtering<br>By default, the sheets display all the data sorted by<br>column header. This will open a panel with various sorting and filtering options.                                                                                                    |
| Filter by item                                                                                                    |
| To filter by Feed class or Feed name ('Raw data' and 'Averages' sheets), or by Parameter, Full name, or Class name ('Parameters' sheet), click on the column header arrow and choose or several items by clicking on the check boxes. Since all the check boxes are checked by default, it is practical to uncheck first 'Select all', and then select the boxes you want to show.                                                               |
| Filter by value                                                                                                    |
| In the 'Raw data' and 'Averages' sheet, you can filter the sheets by value using the Number filters in the filter options panel. For instance, to filter the rows with a crude protein value higher than 10%, click on the 'CP (% DM)' header arrow, choose Number filters, click on Greater than, enter the filter critera (10), and press OK.                                                                                                  |
| Sorting the rows                                                                                                    |

For any numeric column, the sorting and filtering panel makes it possible to sort the rows by increasing (Sort Smallest to Largest) or decreasing (Sort Largest to Smallest) value. For text columns, the rows can be sorted alphabetically (Sort A to Z) or in reverse order ('Sort Z to A').

### Raw data spreadsheet

- Provides all composition and nutritive raw data about feeds and forages that have been analysed in the country and collected in our database for 30 years
- The **Raw data** spreadsheet is a table of 38 columns and 128 lines for the AgResNZ\_Algeria.xlsx file:
- The 38 columns include Feed Class and Feed Name and 35 parameters of composition and nutritive value
- The rows represent the number of samples present in the database for Algeria:
  - One row = one sample
- Empty cells : since feedstuffs are rarely fully analysed, there are many empty cells and it is advised to move to the end of the row to see all parameters
  - Composition parameters
    - DM (dry matter) or CP (Crude Protein) are very important and they are commonly reported.
    - NDF, ADF or Lignin, or amino acids are scarcer.
  - Nutritive values
    - DM digestibility, which is important for the calculation of GHGs, as well as other *in vivo* parameters are difficult and expensive to obtain, and are thus seldom available.

### Raw data spreadsheet content explained

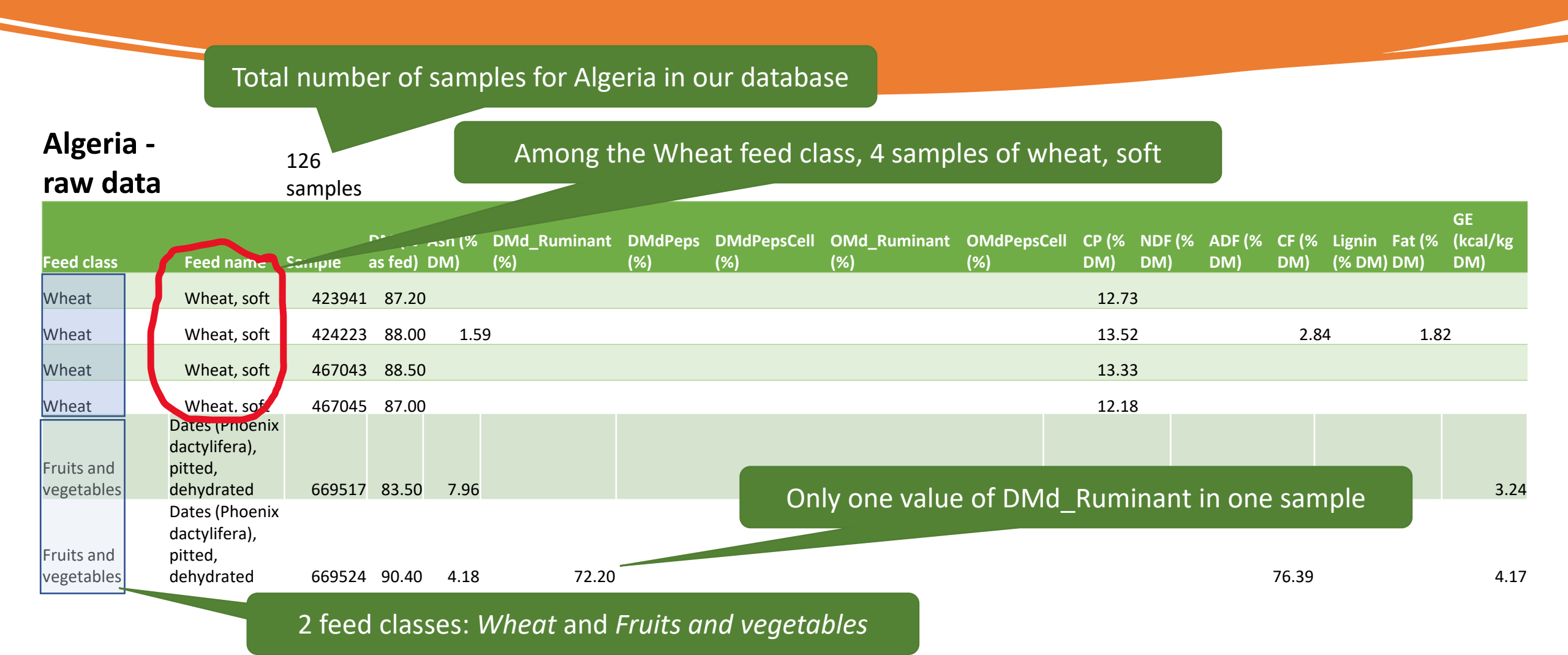

## Averages spreadsheet

- The average data spreadsheet shows the number of feeds available in the database for the country (column C)
- Provides average composition and nutritive data for a feed name (Column B)
- One row = average value for one feed
  - Average values for "wheat, soft"
- Composition parameters and nutritive values are averaged: the values indicated for "Wheat, soft" are the average values of the 4 samples listed in the Raw data spreadsheet
- If there are empty cells, the average value is calculated only on cells that contain values:
  - For "Dates (Phoenix dactylifera), pitted, dehydrated", there were only one sample with a DMd\_ruminants (72.20) so the average value will be 72.20.

## Averages sheet

| Total number of feeds (Feed names) for Algeria in our<br>database |                                                    |             |       |       |         |           |            |              |               |             |             |
|-------------------------------------------------------------------|----------------------------------------------------|-------------|-------|-------|---------|-----------|------------|--------------|---------------|-------------|-------------|
| Algeria - averages                                                |                                                    | 57<br>feeds |       | С     | ount: n | umber o   | of sample  | es of the sa | ame Feed      |             |             |
|                                                                   |                                                    |             | DM (9 | % as  | Nd      | _Ruminant | DMdPeps    | DMdPepsCell  | OMd_Ruminant  | OMdPepsCell | СР (%       |
| Feed class                                                        | Feed name                                          | Count       | fed)  | (אט)  | (%)     |           | (%)        | (%)          | (%)           | (%)         | DM)         |
| Wheat                                                             | Wheat, soft                                        | 4           |       | 87.68 | 1.59    |           |            |              |               |             | 12.94       |
| Maize                                                             | Maize                                              | 13          |       | 86.19 | 1.40    |           |            |              |               |             | 9.32        |
| Maize                                                             | Maize, protein > 11%                               | 3           |       | 91.37 | 1.77    |           |            |              |               |             | 13.57       |
| Wheat milling byproducts                                          | Wheat bran, crude fibre 6-13%                      | 3           |       | 87.40 | 5.01    |           |            |              |               |             | 16.97       |
| Wheat milling byproducts                                          | Wheat feed flour, crude fibre < 3%                 | 5           |       | 87.19 | 1.71    |           |            |              |               |             | 13.59       |
| Wheat milling byproducts                                          | Wheat middlings, crude fibre 2.5-10%               | 3           |       | 87.83 | 2.73    | DMd F     | Ruminant   | average v    | alue is calcu | lated only  | on .80      |
| Wheat starch byproducts                                           | Wheat germs                                        | 1           |       | 88.40 |         | colle th  | nat are no | nt amnty l   | loro the ave  | rago value  | .86         |
| Soybean meal                                                      | Soybean meal, oil < 5%                             | 9           |       | 88.91 | 7.59    |           |            | Ji empiy. i  |               | iage value  | . 15<br>.86 |
| Olive pulp and meal                                               | Olive oil cake, oil < 5%                           | 1           |       | 76.20 | 3.02    | that o    | n the uni  | que sampl    | e with a DM   | ld_Rumina   | int .82     |
| Olive pulp and meal                                               | Olive oil cake, oil > 5%                           | 1           |       | 91.48 |         |           |            | val          |               |             | .87         |
| Grapeseed pulp and meal                                           | Grape pomace, dehydrated                           | 1           |       | 90.80 | 12.22   |           |            | var          | ue            |             | ه.42        |
| Grapeseed pulp and meal                                           | Grape pomace, ensiled                              | 1           |       | 43.10 |         |           |            |              | 28.20         | )           | 14.20       |
| Fruits and vegetables                                             | Dates (Phoenix dactylifera), pitted,<br>dehydrated | 2           |       | 86.95 | 6.07    | 72.2      | 0          |              | 76.39         | )           | 3.71        |

### Parameters spreadsheet

- The Parameters spreadsheet is the list of the 35 parameters reported in the Raw data and Average data spreadsheets
- Each row corresponds to a single Parameter. It has 4 columns:
  - 1. The short name and unit of expression of the Parameter,
  - 2. Its Full Name,
  - 3. Its Category : Main analysis, Ruminant Nutritive value, Secondary minerals and trace elements, In vitro digestibility and solubility, etc.
  - 4. Its Definition with a brief description of the method used to measure it.

### Parameters sheet

#### Algeria - list of

parameters

| Parameter        | Full name      | Class name       | Definition                                                                                                    |
|------------------|----------------|------------------|----------------------------------------------------------------------------------------------------|
|                  |                |                  | Acid Detergent Fiber, fraction of the cell walls according to Van Soest, considered to be roughly equivalent to |
| ADF (% DM)       | ADF            | Main analysis    | true cellulose and lignin. ADF = cellulose + lignin                                                             |
| Ash (% DM)       | Ash            | Main analysis    | Ash remaining after incineration, a rough approximation of mineral matter.                                      |
|                  |                |                  | The solid residue left after treatment with sulfuric acid and incineration (800°C) in the presence of oxygen.   |
| AshSulf (% DM)   | Sulfated ash   | Main analysis    | This method is used for sugar products, including molasses.                                                     |
| Ca (% DM)        | Calcium        | Main analysis    | Calcium (Ca).                                                                                                   |
|                  |                |                  | Crude fibre, also known as Weende cellulose, insoluble residue of an acid hydrolysis followed by an alkaline    |
|                  |                |                  | one. This residue contains true cellulose and insoluble lignin. It is also used to assess hair, hoof or feather |
| CF (% DM)        | Crude fibre    | Main analysis    | residues in animal byproduct.                                                                                   |
|                  | Crude fibre    |                  |                                                                                                    |
|                  | digestibility, | Ruminant         |                                                                                                    |
| CFd_Ruminant (%) | ruminant       | nutritive values | Crude fibre digestibility, ruminant                                                                             |

# Visualisation of data by filtering and/or sorting

- All sheets can be filtered and sorted so as to go only to the feeds or values you are interested in.
- The file appears with arrows at the corner of each cell of the second line which means that the filtering option is set

| Algeria - raw data |             | $\sim$ | 126 samples |                 |              | $\frown$         |
|--------------------|-------------|--------|-------------|-----------------|--------------|------------------|
| Feed class         | Fred name   | -      | Sample 🗖    | DM (% as fed) ▼ | Ash (% DM) 🔻 | DMd_Ruminant (%) |
| Wheat              | Wheat, soft |        | 423942      | 87,20           |              |                  |
| Wheat              | Wheat, soft |        | 424223      | 88,00           | 1,59         |                  |

• By default, the sheets display all the data sorted by Feed class and Feed name. If you want to see only part of the rows or sort them differently, click on the arrow button next to each column header. This will open a panel with various sorting and filtering options.

### Sorting the data

|    | 9 ·<br>9 · | Paste                                      | Transpose       | Calibri $\sim$ 11 $\sim$ A^ A <sup>*</sup><br>A <sup>*</sup><br>$A^*$<br>$Z \downarrow$ Sort A to Z | Ξ |  |
|----|------------|--------------------------------------------|-----------------|----------------------------------------------------------------------------------------------------|---|--|
|    | Undo       | Clipboard 🕠                                | Nouveau groupe  | $\overrightarrow{A}$ Sort Z to A                                                                    |   |  |
| Ra | aw_data    | $\bullet \bullet \vdots \times \checkmark$ | <i>fx</i> Wheat | Sor <u>t</u> by Color                                                                               | > |  |
|    |            | А                                          |                 | Sheet <u>V</u> iew                                                                                  | > |  |
| 1  | Alge       | eria - raw c                               | lata            | Sciear Filter From "Feed class"                                                                     |   |  |
| 2  | Feed cla   | ISS                                        | -               |                                                                                                    |   |  |
| 3  | Wheat      |                                            |                 | F <u>i</u> lter by Color                                                                            | > |  |
| 4  | Wheat      |                                            |                 | Text <u>F</u> ilters                                                                                | > |  |
| 5  | Wheat      |                                            |                 |                                                                                                    |   |  |
| 6  | Wheat      |                                            |                 | Search                                                                                              | Q |  |
| 7  | Maize      |                                            |                 | ✓ (Select All)                                                                                      |   |  |
| 8  | Maize      |                                            |                 | ✓ Algae and aquatic plants                                                                          |   |  |
| 9  | Maize      |                                            |                 | - ✓ Calcium carbonates                                                                              |   |  |
| 10 | Maize      |                                            |                 |                                                                                                    |   |  |
| 11 | Maize      |                                            |                 | - V Dung and other animal faeces                                                                    |   |  |
| 12 | Maize      |                                            |                 |                                                                                                    |   |  |
|    |            |                                            |                 |                                                                                                    |   |  |

Note that th

case shows

 All sheets can be sorted by increasing or decreasing order (alphabetical or numerical): here sorted from A to Z

|          | Algeria - raw data       | $\frown$   |                          |                                             |   | 126 sampl | es |
|----------|--------------------------|------------|--------------------------|---------------------------------------------|---|-----------|----|
|          | Feed class               | <b>↓</b> ↑ | Feed                     | l name                                      | • | Sample    | •  |
|          | Algae and aquatic plants |            | Seav                     | veed (Ulva lactuca), dried                  |   | 6577      | 73 |
|          | Calcium carbonates       |            | Mar                      | ble, coarsely ground                        |   | 3833      | 65 |
|          | Calcium carbonates       |            | Mar                      | ble, coarsely ground                        |   | 3833      | 66 |
|          | Calcium carbonates       |            | Mar                      | ble, coarsely ground                        |   | 3833      | 68 |
|          | Calcium carbonates       |            | Mar                      | ble, finely ground                          |   | 4551      | 66 |
|          | Dehydrated alfalfa       |            | Alfal                    | lfa, dehydrated, protein < 12%              |   | 6487      | 39 |
|          | Dung and other anim      |            | Poultry droppings, dried |                                             |   |           |    |
|          | Fish meals and fis       |            | Fish                     | meal, protein < 50%, ash > 50%              |   | 6209      | 91 |
| <b>6</b> | hlack arrow in the       | σιον       | ,                        | a (Acacia horrida), aerial part, fresh      |   | 6866      | 02 |
| Ľ        |                          | BICY       |                          | a (Acacia saligna), aerial part, fresh      |   | 6866      | 03 |
| t        | hat the data are sor     | rted       |                          | ree (Faidherbia albida), aerial part, fresh |   | 6866      | 04 |
|          |                          |            |                          |                                             |   |           |    |

### Filtering the data by item

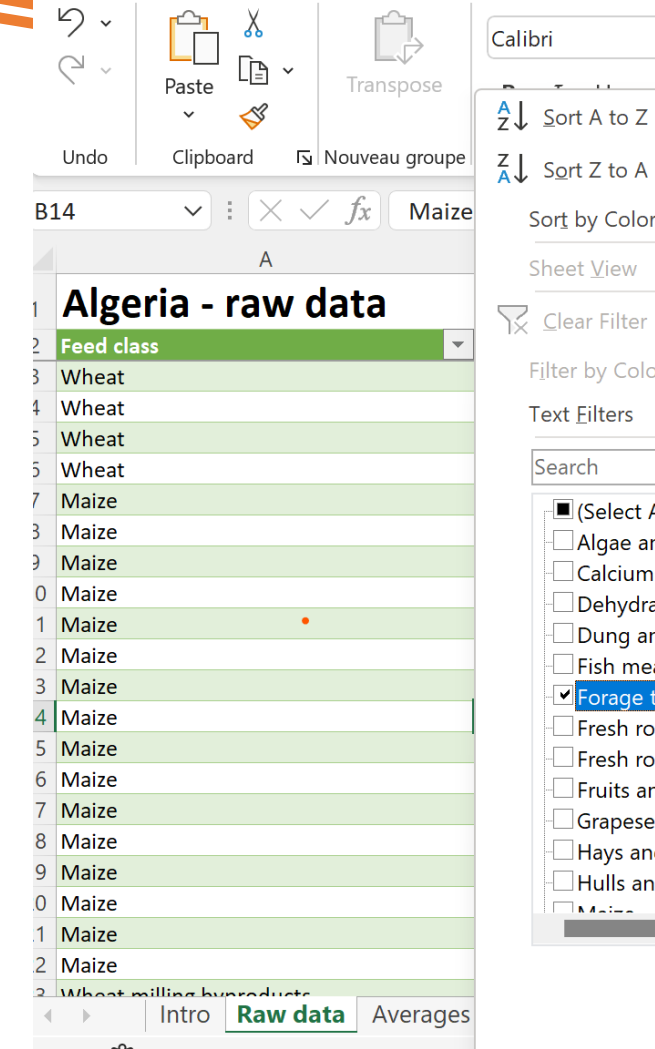

| bri ~ 11 ~ A^ A`                                                                                                    | $\equiv$      | Ξ |
|----------------------------------------------------------------------------------------------------|---------------|---|
|                                                                                                    |               | _ |
| . <u>S</u> ort A to Z                                                                                                    |               | = |
| . S <u>o</u> rt Z to A                                                                                                    |               |   |
| Sor <u>t</u> by Color                                                                                                    | >             |   |
| Sheet <u>V</u> iew                                                                                                    | >             |   |
| <u>Clear Filter From "Feed class"</u>                                                                                                    |               |   |
| F <u>i</u> lter by Color                                                                                                    | >             |   |
| Text <u>F</u> ilters                                                                                                    | >             |   |
| Search                                                                                                    | $\mathcal{O}$ |   |
| <ul> <li>(Select All)</li> <li>Algae and aquatic plants</li> <li>Calcium carbonates</li> <li>Dehydrated alfalfa</li> <li>Dung and other animal faeces</li> <li>Fish meals and fish solubles</li> <li>Forage trees</li> <li>Fresh roughages from legumes</li> <li>Fresh roughages from other plants</li> <li>Fruits and vegetables</li> <li>Grapeseed pulp and meal</li> <li>Hays and dry roughages from other</li> </ul> |               |   |
| OK Cancel                                                                                                    |               |   |

 to filter by Feed class or Feed name ('Raw data' and 'Averages' sheets), or by Parameter, Full name, or Class name ('Parameters' sheet), click on the column header arrow and choose one or several items by clicking on the check boxes. Since all the check boxes are checked by default, it is practical to uncheck first 'Select all', and then select the boxes you want to show.

## Filtering the data by item

 It is also possible to filter on text containing words or some characters using the "text filters" as shown in red hereafter, which will open the next panel on the right

| <ul> <li>✓ ✓</li> <li>✓ ✓</li> <li>✓ ✓</li> <li>Paste</li> <li>✓ ✓</li> <li>✓ ✓</li> </ul> | Calibri v 11 v A^ A'<br>A' A'<br>A<br>Z J Sort A to Z | = =<br>=      |
|--------------------------------------------------------------------------------------------|-------------------------------------------------------|---------------|
| Undo Clipboard 🛛 🖌 Nouveau groupe                                                          | ZA↓ Sort Z to A                                       |               |
| B14 $\checkmark$ : $\times \checkmark f_x$ Maize                                           | Sor <u>t</u> by Color                                 | >             |
| Α                                                                                          | Sheet <u>V</u> iew                                    | >             |
| Algeria - raw data                                                                         | Clear Filter From "Feed class"                        |               |
| 2 Feed class                                                                               | Filter by Color                                       | >             |
| 4 Wheat                                                                                    | Text Filters                                          | >             |
| 5 Wheat                                                                                    |                                                       |               |
| 5 Wheat                                                                                    | Search                                                | $\mathcal{Q}$ |
| 7 Maize                                                                                    | Select All)                                           |               |
| 3 Maize                                                                                    | Algae and aquatic plants                              |               |
| 9 Maize                                                                                    |                                                       |               |

| B1 | 4          | Custom Autofilter                           |    | ?   | X      |   |             |
|----|------------|---------------------------------------------|----|-----|--------|---|-------------|
|    |            | Show rows where:                            |    |     |        |   | С           |
|    |            | Show rows where.                            |    |     |        |   |             |
|    | Algeri     | Feed class                                  |    |     |        |   | 126 samples |
| 2  | Feed class | contains $\checkmark$ forage                |    |     | $\sim$ | - | Sample 🔽    |
| 3  | Wheat      | And O Or                                    |    |     |        |   | 423941      |
| 1  | Wheat      |                                             |    |     |        |   | 424223      |
| 5  | Wheat      |                                             |    |     |        |   | 467043      |
| 5  | Wheat      | Use 2 to represent any single character     |    |     |        |   | 467045      |
| 7  | Maize      | Use * to represent any series of characters |    |     |        |   | 356143      |
| 3  | Maize      | ose to represent any senes of enaluciers    |    |     |        |   | 424440      |
| )  | Maize      |                                             | OK | Can | cel    |   | 457448      |
| 0  | Maize      | IVIGIZE                                     |    |     |        |   | 457502      |
| 1  | Maize      | Maize                                       |    |     |        |   | 467685      |
| 2  | Maize      | Maize                                       |    |     |        |   | 467763      |

## Filtering the data by item: the results

 Filtering by item: results after selecting « forage trees » in the list appearing below the arrow of Feed class

| Algeria - raw data |   |                                                   | 126 samples |                 |              |                                 |
|--------------------|---|---------------------------------------------------|-------------|-----------------|--------------|---------------------------------|
| Feed class         | Ş | Feed name                                         | Sample 🔽    | DM (% as fed) 🔻 | Ash (% DM) 🔽 | DMd_Ruminant (%) <mark>-</mark> |
| Forage trees       |   | Acacia (Acacia horrida), aerial part, fresh       | 686602      |                 | 10,50        |                                 |
| Forage trees       |   | Acacia (Acacia saligna), aerial part, fresh       | 686603      |                 | 10,10        |                                 |
| Forage trees       |   | Ana tree (Faidherbia albida), aerial part, fresh  | 686604      |                 | 6,40         |                                 |
| Forage trees       |   | Babul (Acacia nilotica), aerial part, fresh       | 686601      |                 | 8,00         |                                 |
| Forage trees       |   | Date (Phoenix dactylifera), aerial part, dry      | 669521      | 94,37           | 15,25        | 37,80                           |
| Forage trees       |   | Mimosa (Albizia julibrissin), aerial part, fresh  | 686605      |                 | 12,80        |                                 |
| Forage trees       |   | Pomegranate (Punica granatum), aerial part, fresh | 686607      |                 | 8,90         |                                 |
|                    |   |                                                   |             |                 |              |                                 |

Note that the black filter in the grey case shows that the data are filtered

# Filtering the data by value (1/3)

In the 'Raw data' and 'Averages' sheet, you can filter the sheets by value using the Number filters in the filter options panel. For instance, to filter the rows with a crude protein value higher than 10%, click on the 'CP (% DM)' header arrow, choose Number filters, click on Greater than...

| ₽ •<br>₹ •                                                                          | Paste          | <ul><li>✔</li><li>✔</li><li>✔</li><li>✔</li><li>✔</li><li>✔</li><li>✔</li><li>✔</li><li>✔</li><li>𝔅</li><li>𝔅</li><li></li></ul> | Calibri     ↓     20       B     I     U     ↓       I     U     ↓ | → A^ A`<br><u>A</u> → <u>A</u> → | = = <u>=</u>     | ) ≫⁄                |                 | eneral<br>■ ~ % 9<br>0 _00<br>0 →00 |          | Condit<br>Format<br>Ce Z | ional Formatting ∽<br>t as Table ∽<br>↓ <u>S</u> ort Smallest to La | Insert ×   | Σ |
|-------------------------------------------------------------------------------------|----------------|----------------------------------------------------------------------------------------------------|--------------------------------------------------------------------|----------------------------------|------------------|---------------------|-----------------|-------------------------------------|----------|--------------------------|---------------------------------------------------------------------|------------|---|
| Undo                                                                                | Clipboard      | R∎ Nouveau groupe                                                                                                    | Font                                                               | <sub>ل</sub> دا                  | Alic             | Inment              | Гы              | Number                              | L7       | Z                        | ↓ S <u>o</u> rt Largest to Sm                                       | allest     |   |
| A1 $\checkmark$ : $\land \checkmark$ $f_x$ Algeria - averages         Sort by Color |                |                                                                                                    |                                                                    |                                  |                  |                     |                 | >                                   |          |                          |                                                                     |            |   |
| <b>4</b>                                                                            | А              |                                                                                                    | В                                                                  | С                                | D                | E                   | F               | G                                   |          | H                        | Sheet <u>V</u> iew                                                  |            | > |
| 1 Algeria - averages                                                                |                | 57 feeds                                                                                                    |                                                                    |                                  |                  |                     |                 |                                     | 7        |                          |                                                                     |            |   |
| 2 Feed class                                                                        |                | Feed name                                                                                                    |                                                                    | 🝸 Count 🍸 [                      | DM (% as fed 🍸 A | Ash (% DM 🝸 🛙       | 0Md_Ruminant (% | DMdPeps (                           | % 🝸 DMdP | eps                      | $\stackrel{<}{\times}$ <u>C</u> lear Filter From "                  | CP (% DM)" |   |
| 3 Wheat                                                                             |                | Wheat, soft                                                                                                    |                                                                    | 4                                | 87,68            | 1,59                |                 |                                     |          |                          |                                                                     |            |   |
| 5 Maize                                                                             |                | Maize, prote                                                                                                    | in > 11%                                                           | 3                                | 91,37            | 1,77                |                 |                                     |          |                          | F <u>i</u> lter by Color                                            |            | / |
| 6 Wheat mill                                                                        | ing byproducts | Wheat bran,                                                                                                    | crude fibre 6-13%                                                  | 3                                | 87,40            | 5,01                |                 |                                     |          | 1                        | Number Filters                                                      |            | 5 |
| 7 Wheat mill                                                                        | ing byproducts | Wheat feed f                                                                                                    | flour, crude fibre < 3%                                            | 5                                | 87,19            | 1,71                | <u>E</u> quals  |                                     |          | •                        | Number <u>F</u> ilters                                              |            | - |
| 8 Wheat mill                                                                        | ing byproducts | Wheat middl                                                                                                    | lings, crude fibre 2.5-10%                                         | 3                                | 87,83            | 2,73                |                 |                                     |          |                          | C I                                                                 |            |   |
| 9 Wheat star                                                                        | ch byproducts  | Wheat germs                                                                                                    | S                                                                  | 1                                | 88,40            |                     | Does <u>N</u>   | <u>l</u> ot Equal                   |          |                          | Search                                                              |            |   |
| 10 Soybean m                                                                        | eal            | Soybean mea                                                                                                    | al, oil < 5%                                                       | 9                                | 88,91            | 7,59                | l               |                                     |          | _                        |                                                                     |            |   |
| 13 Grapeseed                                                                        | pulp and meal  | Grape poma                                                                                                    | ce, dehydrated                                                     | 1                                | 90,80            | 12,22               | ✓ Greate        | r Than                              |          |                          |                                                                     |            |   |
| 14 Grapeseed                                                                        | pulp and meal  | Grape poma                                                                                                    | ce, ensiled                                                        | 1                                | 43,10            |                     |                 |                                     |          |                          | 1,11                                                                |            |   |
| 20 Dehydrated                                                                       | d alfalfa      | Alfalfa, dehy                                                                                                    | drated, protein < 12%                                              | 1                                | 93,10            |                     | Greate          | r Than Or Eq                        | ual To   |                          |                                                                     |            |   |
| 21 Hays and dry roughages from other plant: Sulla (Hedysarum flexuosum), hay        |                | 1                                                                                                    | 88,50                                                              | 14,12                            | Greate           | r man <u>O</u> r Eq | uai 10          |                                     | 2 71     |                          |                                                                     |            |   |

# Filtering the data by value (2/3)

| Algeria - averages                                         |                                             | 57 feeds      |            |             |                 |              |                |                   |                |                      |
|------------------------------------------------------------|---------------------------------------------|---------------|------------|-------------|-----------------|--------------|----------------|-------------------|----------------|----------------------|
| Feed class                                                 | Feed name                                   | Count 💌 DM (% | 6 as fed 💌 | Ash (% DM 💌 | DMd_Ruminant (% | DMdPeps (% 🔻 | DMdPepsCell (% | OMd_Ruminant (% 🔻 | OMdPepsCell (% | 🔽 CP (% DM 🔽 NDF (\$ |
| Wheat                                                      | Wheat, soft                                 | 4             | 87,68      | 1,59        |                 |              |                |                   |                | 12,94                |
| Maize                                                      |                                             |               |            |             | 2               |              |                |                   |                | 9,32                 |
| Maize                                                      | Custom Autofilter                           |               |            |             | : X             |              |                |                   |                | 13,57                |
| Wheat milling byproducts                                   |                                             |               |            |             |                 |              |                |                   |                | 16,97                |
| Wheat milling byproducts                                   | Show rows where:                            |               |            |             |                 |              |                |                   |                | 13,59                |
| Wheat milling byproducts                                   | CP (% DM)                                   |               |            |             |                 |              |                |                   |                | 14,80                |
| Wheat starch byproducts                                    |                                             |               |            |             |                 |              |                |                   |                | 29,86                |
| Soybean meal                                               | is greater than $\checkmark$ 10             |               |            |             | ~               |              |                |                   |                | 51,86                |
| Olive pulp and meal                                        |                                             |               |            |             |                 |              |                |                   |                | 6,82                 |
| Olive pulp and meal                                        | <u>A</u> nd () <u>O</u> r                   |               |            |             |                 |              |                |                   |                | 6,87                 |
| Grapeseed pulp and meal                                    |                                             |               |            |             |                 |              |                |                   |                | 15,42                |
| Grapeseed pulp and meal                                    |                                             |               |            |             |                 |              |                | 28,20             | )              | 14,20                |
| Fruits and vegetables                                      |                                             |               |            |             |                 |              |                | 76,39             | )              | 3,71                 |
| Molasses                                                   | Lise 2 to represent any single character    |               |            |             |                 |              |                |                   |                | 1,11                 |
| Hulls and pods                                             | ose i to represent any single character     |               |            |             |                 |              | 73,96          |                   | 73,9           | 92 7,22              |
| Other plant byproducts                                     | Use * to represent any series of characters |               |            |             |                 | 1            | 52,42          | 48,08             | 51,8           | 39 9,58              |
| Other plant byproducts                                     |                                             |               |            |             |                 |              |                |                   |                | 6,31                 |
| Dehydrated alfalfa                                         |                                             |               |            | OK          | Cancel          |              |                |                   |                | 12,35                |
| Hays and dry roughages from other plan                     | t                                           |               |            |             |                 |              |                |                   |                | 16,61                |
| Hays and dry roughages from other plant: Vetch and oat hay |                                             |               | 91,15      | 7,74        |                 |              |                |                   |                | 8,05                 |

• Filtering values of CP higher than 10% : after clicking on Greater than the next panel shows Custom autofilter panel: enter the filter criteria (10), and press OK.

### Filtering the data by value: the results (3/3)

All value of CP higher than 10%

| Algeria - averages                       |                                                           |                    |                 | •           |
|------------------------------------------|-----------------------------------------------------------|--------------------|-----------------|-------------|
| Feed class                               | Feed name 🔻                                               | OMd_Ruminant (%) 🔻 | OMdPepsCell (%) | CP (% DM) 🕶 |
| Wheat                                    | Wheat, soft                                               |                    |                 | 12,94       |
| Maize                                    | Maize, protein > 11%                                      |                    |                 | 13,57       |
| Wheat milling byproducts                 | Wheat bran, crude fibre 6-13%                             |                    |                 | 16,97       |
| Wheat milling byproducts                 | Wheat feed flour, crude fibre < 3%                        |                    |                 | 13,59       |
| Wheat milling byproducts                 | Wheat middlings, crude fibre 2.5-10%                      |                    |                 | 14,80       |
| Wheat starch byproducts                  | Wheat germs                                               |                    |                 | 29,86       |
| Soybean meal                             | Soybean meal, oil < 5%                                    |                    |                 | 51,86       |
| Grapeseed pulp and meal                  | Grape pomace, dehydrated                                  |                    |                 | 15,42       |
| Grapeseed pulp and meal                  | Grape pomace, ensiled                                     | 28,20              |                 | 14,20       |
| Dehydrated alfalfa                       | Alfalfa, dehydrated, protein < 12%                        |                    |                 | 12,35       |
| Hays and dry roughages from other plants | Sulla (Hedysarum flexuosum), hay                          |                    |                 | 16,61       |
| Fresh roughages from legumes             | Barrel medic (Medicago truncatula), aerial part, fresh    |                    |                 | 24,74       |
| Fresh roughages from legumes             | Ciliate medick (Medicago ciliaris), aerial part, fresh    |                    |                 | 27,31       |
| Fresh roughages from legumes             | Faba bean, aerial part, fresh                             |                    |                 | 19,38       |
| Fresh roughages from legumes             | Hedgehog medick (Medicago intertexta), aerial part, fresh |                    |                 | 22,76       |
| Fresh roughages from legumes             | Sulla (Hedysarum coronarium) aerial part, fresh           |                    |                 | 18,36       |

A I . .

# Using the filtered /sorted results

Once you have filtered the values/items you can copy and paste the results in a new file to start making your own calculations.

Always think about removing prior filters or sorts when you start a new task

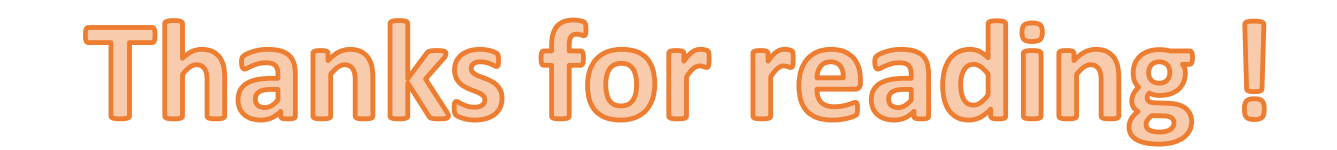